## How to Submit your COVID-19 Waiver or Birth Date Verification:

- Login to your account at <u>https://usawp.sport80.com/</u> and click on the profile you wish to update (if you have multiple profiles)
- 2. Click on "Verification Documentation" on your left hand menu to view the status of your Birthdate Verification and COVID-19 Waiver.
  - a. If you have a previous COVID-19 Waiver or have already started Birthdate Verification you will see the status listed for each item.
- 3. Click on your "Lapsed" COVID-19 Waiver to renew and follow the prompts on the screen.
- 4. To add a COVID-19 Waiver or being Birthdate Verification, click on "+ ADD VERIFICATION DOCUMENT"

| Profile                       | Verification Documentation + ADD VERIFICATION DOCUMENT                                              |                   |                                               | JMENT   |
|-------------------------------|----------------------------------------------------------------------------------------------------|-------------------|-----------------------------------------------|---------|
| Roles                         | TO ADD. If you do not have a UICA                                                                   | Weter Bele COVID  | 10 Delegas and Weiver slick as th             | al.     |
| Memberships                   | Add Verification Document' buttor                                                                   | and follow the on | screen prompts.                               | lе т    |
| Verification Documentation    | TO RENEW: Click on the 'LAPSED' button to renew your USA Water Polo COVID-19 Release<br>and Waiver. |                   |                                               |         |
| Background Screening          |                                                                                                    |                   |                                               |         |
| Center for SafeSport Training | Verification Document Status                                                                        | Date Issued       | Document Type                                 | Actions |
| National Teams                | COVID-19 Return to Play Release                                                                     | 08/10/2020        | COVID-19 Return to Play Release<br>and Waiver | :       |
| Designated Groups             |                                                                                                    |                   |                                               |         |

5. Choose which type of document you would like to add to your account and follow the prompts to submit your waiver or upload your birthdate verification document.

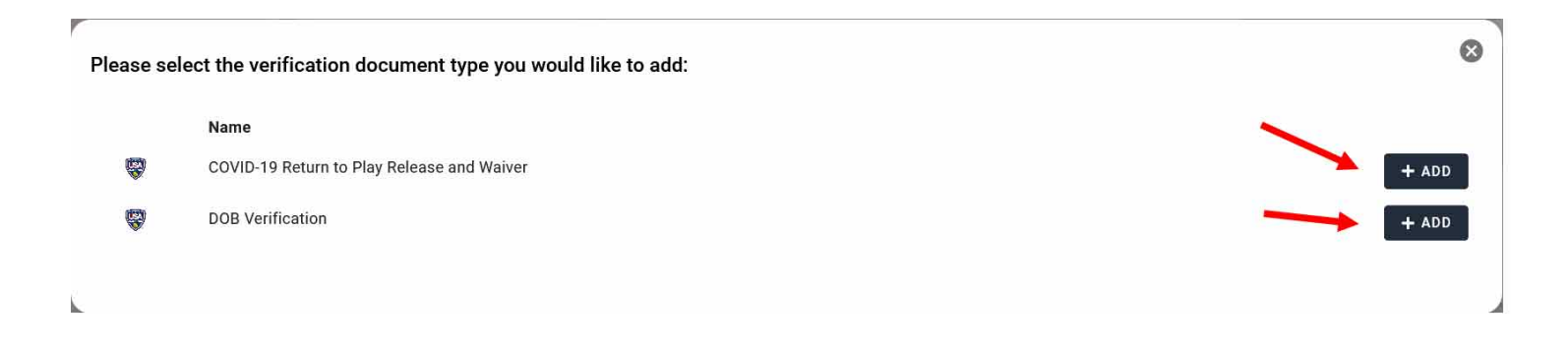